## https://www.heise.de/tipps-tricks/Windows-Abstand-der-Desktop-Symbole-aendern-3957282.html

Der Abstand der Desktop-Symbole gefällt Ihnen nicht? Wir zeigen, wie Sie diesen horizontal und vertikal verändern können.

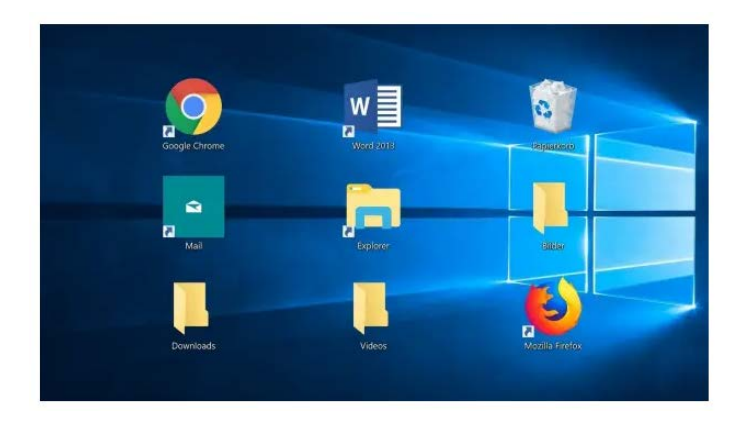

Auf dem Desktop sammelt sich schnell eine große Anzahl an Dateien. Der Platz wird knapp und der Desktop unübersichtlich. Wie groß der Abstand zwischen den einzelnen Dateien sein darf, kann man aber einstellen. Unsere Anleitung erklärt, wie es geht.

## Abstände der Icons über die Registry ändern

Unter Windows 7 war es möglich, den Abstand über die **Bedienoberfläche** einzustellen. Durch Rechtsklick auf den Desktop wird ein Menü geöffnet. Dort können Sie unter **"Anpassen > Fensterfarbe > Erweiterte Darstellungseinstellungen > Element Symbolabstand**" die Einstellungen vornehmen.

Bei Windows 10 und 11 ist eine Änderung der Abstände nur noch über die Registry möglich.

## Kurzanleitung Win 10/11

- 1. Drücken Sie die Tastenkombination [Windows] + [R] und geben Sie in das Ausführen-Feld "regedit" ein. Bestätigen Sie die Aufforderung der Benutzerkontensteuerung mit "Ja".
- 2. Öffnen Sie den Pfad HKEY\_CURRENT\_USER\ControlPanel\Desktop\WindowMetrics .
- 3. Ändern Sie die Werte bei IconSpacing (horizontaler Abstand) und IconVerticalSpacing (vertikaler Abstand). Der Wert muss zwischen "-480" und "-2730" liegen.
- 4. **Starten** Sie den Computer **neu**, um die gewünschte Änderung zu sehen. Je nach System kann es auch reichen, den Benutzer einmal ab- und wieder anzumelden.
- 5. Falls sich die Änderungen wieder rückgängig machen sollten, geben Sie im Startmenü "regedit" ein und führen Sie von dort aus den Registrierungs-Editor als Administrator aus. Wiederholen Sie dann die restlichen Schritte.